## 中国兽医协会第九届兽医大会报名流程——个人版

1. https://mm. sciconf. cn/cn/minisite/index/12286

进入微网站首页,点击参会注册(图1)

2. 选择想参与的专场:免费&收费&都参加请按照要求逐一选择(图 2)

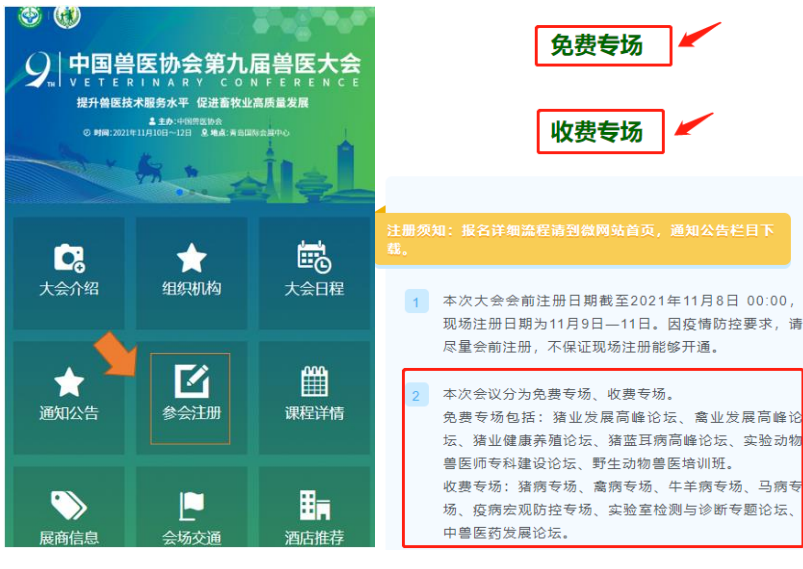

图 1

图 2

3. 具体流程

(1) 只参加免费专场

A: 点击"免费专场",填写个人信息,准确选择需要参加的专场,点击立即提交。(图3)

B:进入页面(图4),点击"参会注册",进入页面(图5),选择免费专场0元,立即提交。生成页面(图6),报 名成功。

|                       |                                                                                                    | 中国兽医协会第九届兽医大会                                    |          |
|-----------------------|----------------------------------------------------------------------------------------------------|--------------------------------------------------|----------|
| A 完善资料*为必填顶<br>* 手机号码 |                                                                                                    | ● 2021-11-10 00:00:00 - 2021-11-12 2<br>● 山东省 青岛 | 23:59:59 |
| *真实姓名                 |                                                                                                    |                                                  |          |
| * 身份证号<br>* 您的性别      | () <b># () ☆</b>                                                                                      | 参会注册                                             | 个人信息     |
| *电子邮箱                 | #ZMARKS                                                                                               | 1 温馨提示                                           |          |
| * 所属地区<br>* 所在单位      |                                                                                                    |                                                  |          |
| * 单位类型                | <ul> <li>○ 动物探控、监督、执法系统 ○ 育校、研究所 ○ 斉確企业 ○ 善药企业 ○ 动物医院</li> <li>○ 社会相尽 ○ 其三方服务 ○ 144番匠 ○ 其他</li> </ul> |                                                  |          |
| * 感兴趣的专场              | <ul> <li>□ 建业发展局解论坛 □ 建业发展局解论坛 □ 建建善并器论坛 □ 建亚耳病局解论坛 □ 建加纳德墨医研讨会 □ 野生动物兽医培训研</li> <li>□ 空腔交</li> </ul> |                                                  |          |
|                       | 图 3                                                                                                   | 图 4                                              | 4        |

| . 个人中心 ⊒               | 中国兽医协会第九届兽医大会<br>参会注册表<br>个人代表信息 注册号:8 (请记住注册号以随时查询注册信息) |  |  |
|------------------------|----------------------------------------------------------|--|--|
|                        |                                                          |  |  |
|                        | 姓<br>名       性<br>别                                      |  |  |
| 免费专场 - 1 +<br>CNY:0.00 | 工 手<br>作 机<br>单 号<br>位 码                                 |  |  |
| 2 温馨提示                 | 电<br>子<br>邮<br>箱                                         |  |  |
| 立即提交                   | 二<br>维<br>码<br>(仅限现场签到使<br>用)                            |  |  |

## 图 5

图 6

(2) 只参加收费专场

A:点击"收费专场"填写个人信息,准确选择需要参加的 专场,点击立即提交。 B:进入页面(图7),选择正确的注册类型,提交。(会员注册通过手机号及姓名识别,学生注册需等待后台验证成功后交费)

C:进入如下页面,填写发票信息,提交。(图8)

D:提交后选择支付方式付款,线上付款成功后生成注册二 维码,银行转账待确认收到后生成注册二维码。(图9图10)

|                                    | ◎ 费用类型                         |
|------------------------------------|--------------------------------|
| 11月8日前 会员注册                        | 费用类型: 11月8日納 非会员注册CNV1000.00°1 |
| CNY:800.00                         | <b>费用全载: CNY1,000.0</b> 未行款    |
| 手机号                                |                                |
| 11月8日前 非会员注册<br>CNY:1000.00        | ★★: ↓ ★ 承加发票的头                 |
|                                    | 填写发票信息                         |
| 学生代表注册                             | "发展处型                          |
| CNY:200.00                         | 1000月1日日                       |
| 在校大学生请务必上传有效学生证信息(可免费听课,不含会议资料和午餐) | 2059                           |

| AS务通学术会议服务平台 统一收费平台                                                                   | 中国兽医协会第九届兽医大会                          |             |  |
|---------------------------------------------------------------------------------------|----------------------------------------|-------------|--|
| 订单信息<br>回 户: 中国書医协会権九選善医大会<br>同門正常告: 50413H22210817104804-m12286-u3010374-R10o3665786 | 参会注册表<br>个人代表信息 注册号:8(请记住注册号以随时查询注册信息) |             |  |
| 13 年 第 6 6 · 1795年119 99998288<br>金 新: CNY1,000.00                                    | 姓 性<br>名 别                             |             |  |
| <b>支付方式</b><br>縦上支行<br>③ 微信                                                           | 工 手<br>作 机<br>单 号<br>位 码               |             |  |
| 44下支付 1 銀行換账                                                                          | 电<br>子<br>邮<br>箱                       |             |  |
| 藏德变付<br>支付金额: CNY 1,000.00 手续素: 0.00 手续素素: 0%<br>織认訂放                                 | 二<br>维<br>码<br>(仅限现场签到使<br>用)          | <b>使</b> 用) |  |
| 图 9                                                                                   | 图 10                                   |             |  |

(3) 两个专场都参加

A:先按照收费专场报名方式完成报名交费,并生成二维码。

B:返回微网站九宫格首页,(图11),重新点击"参会注册",选择免费专场,按照免费专场报名方式再次报名,生成二维码。

C:完成后您将有两个二维码,现场报到只需要出示一个就 可查询所有信息。

| 个人中心 | 正 中国兽医协会第九届兽医大会 |  |
|------|-----------------|--|
| ● 首页 | ● 费用类型          |  |

图 11

4. 报名二维码和个人信息查询在"个人中心"栏目(图

12)。